## **Central catalog UKAŽ**

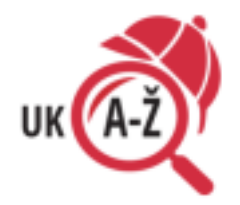

The UKAŽ central search catalog is a university-wide library catalog where you can find information on the availability and borrowing options of individual books. It allows you to simultaneously search printed, digitized and electronic information resources available at Charles University. You can easily search for books, articles, magazines, university theses, anthologies and selected e-resources needed for study or scientific work from one place.

{ document.getElementById("primoQuery").value type="text/iavascript"> function searchPrimo() <script document.getElementById("primoQueryTemp").value.replace(/[,]/g, "any,contains," "); document.forms["searchForm"].setAttribute("target", "\_blank"); document.forms["searchForm"].submit(); } </script>
<form id="simple" name="searchForm" method="get" target="\_blank" action="https://cuni.primo.exlibrisgroup.com/
discovery/search" enctype="application/x-www-form-urlencoded; charset=utf-8" onsubmit="searchPrimo()"> <!--</pre> Customizable Parameters --> <input type="hidden" name="vid" value="420CKIS\_INST:UKAZ"> <input type="hidden" name="tab" value="Everything"> <input type="hidden" name="search\_scope" value="MyInst\_and\_CI"> <input type="hidden" name="lang" value="en"> <input type="hidden" name="mode" value="basic"> <!-- Fixed parameters --> <input type="hidden" name="query" id="primoQuery"> <input type="hidden" name="pcAvailabiltyMode" value="true"> <input type="text" id="primoQueryTemp" value="" size="35"> <!-- Search Button --> <input id="go" title="Search in UKAŽ" onclick="searchPrimo()" type="button" value="Search in UKAŽ" alt="Search in UKAŽ" style="height: 22px; fontsize: 12px; font-weight: bold; background: #D22D40; color: #ffffff; border: 1px solid;"> </form>

In the catalog, you can adjust the results of your search using filters so that they correspond to your study intention. You can choose, for example, the type of document, the library for borrowing or the language of the document. After logging in to your reader account, you can see all your loans, extension options and dates until which they are borrowed. Tutorials for better navigation are also available. If something is not clear to you, don't be afraid to ask us in the Medical library!

Enter UKAŽ